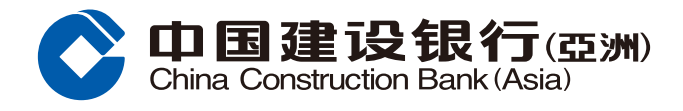

## 外幣限價指示指南

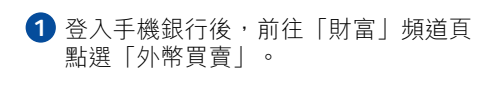

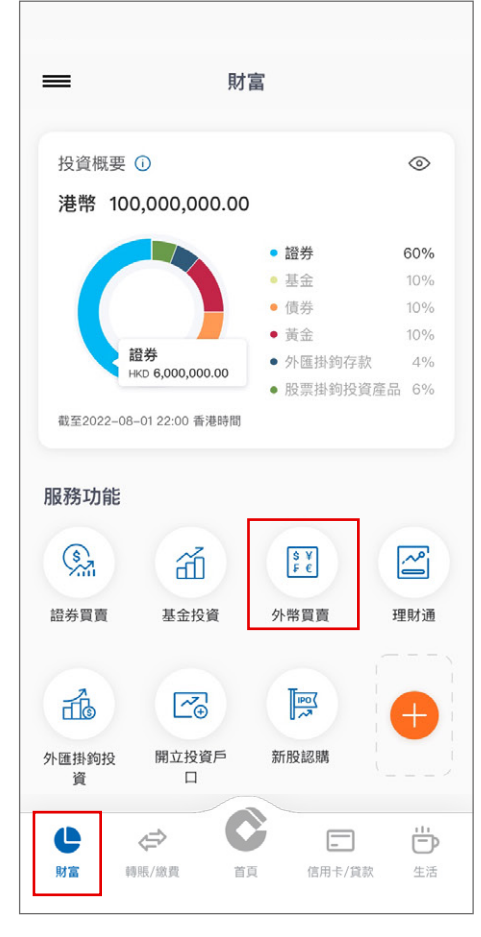

## 3 選擇您的買賣貨幣、支賬戶口及入賬 戶口。設定您的目標匯率、買入金額 及指示到期日,然後按「下一步」。

| <              | 外幣限   | 價指示            |   |
|----------------|-------|----------------|---|
| 即時交易           |       | 限價交易           |   |
| 客戶買入           | AUD   |                | > |
| 客戶賣出           | HKD   |                | > |
| 參考匯率           | AUD   | 1 = HKD 4.6855 |   |
| 支賬戶口           | 0000  | 0403XXXX       | > |
| 可用結餘           | 港元    | 123,100.48     |   |
| 入賬戶口           | 0000  | 1596XXXX       | > |
| 目標匯率           |       | 4.6850         | Œ |
| 買入金額<br>(潮云)   |       | 10000.00       |   |
| (Æ)()          |       | 此為實際轉賬金額       |   |
| 賣出金額<br>(港元)   |       | 46850.00       | C |
|                | 此言    | 金額會隨實際匯率而更改    | ζ |
| 到期日<br>(年/月/日) | 2021/ | /07/15         |   |
| 備註             |       |                |   |
|                | 下-    | -步             |   |

| <                        |                                       | 外幣             | 買賣    |     |        |
|--------------------------|---------------------------------------|----------------|-------|-----|--------|
|                          | è的密碼<br>並定期更<br>[1]                   | ex .           |       |     | +      |
| <b>\$€</b><br>£¥<br>外幣買賣 | ● ● ● ● ● ● ● ● ● ● ● ● ● ● ● ● ● ● ● | 2)<br>プ<br>賈指示 | 交易及指示 | 記錄  | 設置     |
| 更新日期:2                   | 2021/03/16                            | 6 18:35:       | 02    | 刷新頻 | 率:6秒   |
| <b>外幣匯</b>               | 率                                     |                |       | 港元  | $\sim$ |
| 貨幣                       |                                       | 銀行             | 買入價   | 銀行  | ī賣出價   |
| 🌄 澳元/港                   | 元                                     | 5.9            | 9947  | (   | 6.0924 |
| 14 加拿大                   | 元/港元                                  | 6.0            | 0654  |     | 6.152  |
| 归 日元/港                   | 元                                     | 0.07           | 2711  | 0.0 | 74079  |
| 🏝 紐西蘭:                   | 元/港元                                  | 5.             | 5616  |     | 5.6591 |
| 🙀 新加坡:                   | 元/港元                                  | 5.7            | 7863  | Ę   | 5.9066 |
| 💏 南非蘭 <sup>;</sup>       | 持/港元                                  | 0.8            | 5055  |     | 0.522  |

| 4 | 在完成設<br>詳 <u>情</u> 並同 | 立指示 | 前,<br>修款 | 請覆 | 夏查您<br>R在, | 的指示 |
|---|-----------------------|-----|----------|----|------------|-----|
|   | 「確認」                  | 。   | 小木 亦     | 10 | KIT '      | 们又仅 |

| <              | 外幣限價指示                                               |
|----------------|------------------------------------------------------|
| 請確認以下訊         | 良                                                    |
| 交易類型           | 限價交易                                                 |
| 買入金額           | AUD 10,000.00                                        |
| 賣出金額           | HKD 46,850.00                                        |
| 目標匯率           | 4.6850                                               |
| 支賬戶口           | 00000403XXXX                                         |
| 入賬戶口           | 00001596XXXX                                         |
| 到期日<br>(年/月/日) | 2021/07/15                                           |
| 服務的條款          | 5阅读及明日 頁行有關 <u>27部成員有不</u><br>2 <u>和條件</u> ,並同意受其約束。 |
| 備註             |                                                      |
|                | 確認                                                   |
|                |                                                      |

2 在「外幣買賣」下選擇「外幣限價指示」。

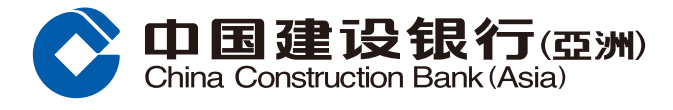

## 外幣限價指示指南

5 指示已成功設立,您可隨時到外幣買賣 下的「交易及指示記錄」查詢最新交易 狀態。

| 已收到您的指示。       |                         |  |
|----------------|-------------------------|--|
| 下單編號           | 03010072021071400008006 |  |
| 交易類型           | 限價交易                    |  |
| 買入金額           | AUD 10,000.00           |  |
| 賣出金額           | HKD 46,850.00           |  |
| 目標進率           | 4.6850                  |  |
| 入賬戶口           | 00001596XXXX            |  |
| 到期日<br>(年/月/日) | 2021/07/15              |  |
|                | 查看指示記錄                  |  |